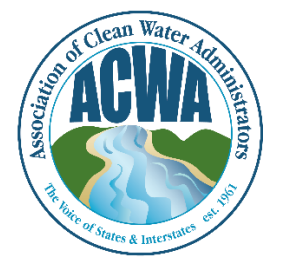

ASSOCIATION OF CLEAN WATER ADMINISTRATORS

1634 I Street, NW, Suite 750 WASHINGTON, DC 20006 TEL: 202-756-0605 WWW.ACWA-US.ORG

## **Update Your Profile**

Step 1. Go to ACWA's Member365 portal (<u>https://acwa.member365.com/</u>). Your login username and password were provided by the Member365 system via email. If you do not have that original email please contact <u>memberservices@acwa-us.org</u>.

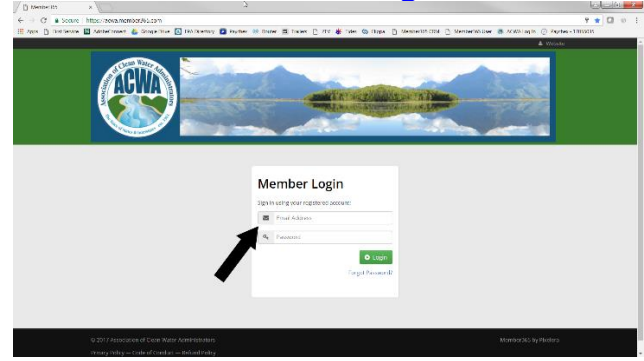

Step 2. Go to the **My Account**, **My Profile** menu item. Please add your **Job Title** on this screen.

|            | * Versit                                                                                                    |                                    |                                |             |            |
|------------|----------------------------------------------------------------------------------------------------|------------------------------------|--------------------------------|-------------|------------|
| G Secure I | tbo, acts mence that any maniful environmente                                                                                                    | to the second second second second | AND DEC. The Descent of Lines. |             | UTR LI 0 : |
|            |                                                                                                    | is a stand of the                  |                                |             | •          |
|            | ADaddoord EtWeispees Efters, Effecting, Officiary AMy Ac                                                                                                    | 1991                               |                                |             |            |
|            | My Profile                                                                                                    | estip<br>estip                     | Tou Are Nevel - Deshibour (    | My Account. |            |
|            | Wy Profile Membership Tension & Piccepts 2 in Access at the Access at the Access at th | per Associa<br>Notification        |                                |             |            |
|            | researchede consistents organisation into Parsiversi Page                                                                                                    | groups and Conversions India       | 6                              |             |            |
|            | Personal Information                                                                                                    |                                    |                                |             |            |
|            | Seluciation                                                                                                    | Softe:                             |                                |             |            |
|            | Televit Salvation                                                                                                    |                                    |                                |             |            |
|            | Hitt Name                                                                                                    | last Nome                          |                                |             |            |
|            | lean                                                                                                    | Reland                             |                                |             |            |
|            | Email Address:                                                                                                    | Alternate Email                    |                                |             |            |
|            | subirdlassessing                                                                                                    |                                    |                                |             |            |
|            | Dependence                                                                                                    | job Title:                         |                                |             |            |
|            | Accessionies of Cleare Water Administrations                                                                                                    | Deputy Director                    |                                |             |            |
|            | Member Photograph                                                                                                    |                                    |                                |             |            |

Step 3. Under **Contact Info**, **Business** please make sure we have your direct line phone number (different from your agency's general number). Select the **Update Profile** button to save changes.

| secure mips//eo         | Mantenice Journal starting environments               |                                                              |                       |
|-------------------------|-------------------------------------------------------|--------------------------------------------------------------|-----------------------|
| C Protection II Address | aven 🕹 segense 🔄 Protectaly 🖬 Nyora 😽 Rober 🚔 Halas 🖯 | the 🧶 test 🕲 Mate 🕒 Material con 🖯 Astronomic test 🙆 Konstag | a () reports includes |
|                         | Personal info                                         | ston Workgroups and Committees Fruffie                       |                       |
|                         |                                                       |                                                              |                       |
|                         | Contact Information                                   |                                                              |                       |
|                         | Barrison Barrisonthi Barris Mada                      |                                                              |                       |
|                         |                                                       |                                                              |                       |
|                         | This information will appear in the Member Directory  |                                                              |                       |
|                         | * This is my preferred cartact address.               |                                                              |                       |
|                         | Orgeniation                                           |                                                              |                       |
|                         | Association of Clean Water Administrations            |                                                              |                       |
|                         | Address Line 1:                                       | Address Line 2                                               |                       |
|                         | 168419t, NW, Sulte 750                                |                                                              |                       |
|                         | Address Line 3:                                       |                                                              |                       |
|                         |                                                       |                                                              |                       |
|                         | -                                                     | Providence .                                                 |                       |
|                         | Washington                                            | United Report                                                |                       |
|                         |                                                       |                                                              |                       |
|                         | Sale                                                  |                                                              |                       |
|                         |                                                       |                                                              |                       |
|                         | Postal/2p Code                                        |                                                              |                       |
|                         |                                                       |                                                              |                       |
|                         | Tziephone 1:                                          | Trippione 2:                                                 |                       |
|                         | 202 465 7179                                          |                                                              |                       |
| 2                       | Cell                                                  | tes                                                          |                       |
|                         |                                                       |                                                              | <u> </u>              |
|                         |                                                       |                                                              |                       |